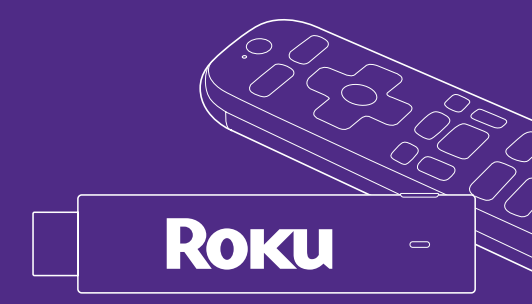

# Roku Streaming Stick 4K

Quick Start Guide Kurzanleitung

# What's included Verpackungsinhalt

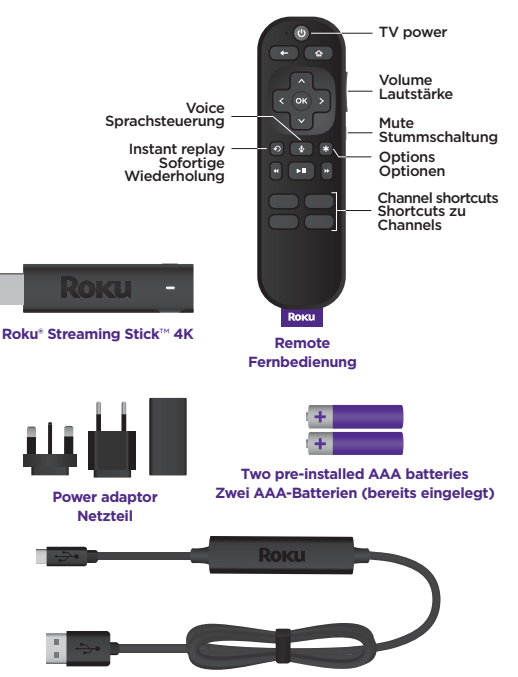

USB power cable with long-range Wi-Fi® receiver USB-Stromkabel mit WLAN-Empfänger mit großer Reichweite

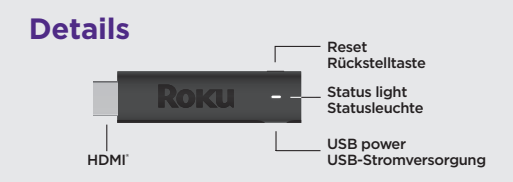

## Installation

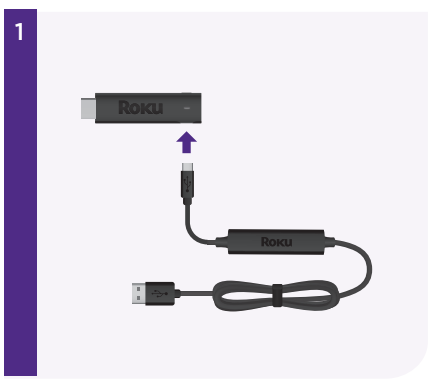

#### STEP 1: Connect your streaming player

Plug the USB power cable into your streaming player. We recommend keeping the power cable coiled in the velcro wrap.

#### TIP:

For help setting up your device, visit **go.roku.com/rss4k** 

### SCHRITT 1: Schließe deinen Streaming Player an

Stecke das USB-Netzkabel in deinen Streaming Player. Wir empfehlen, das Netzkabel eingewickelt in der Klettvorrichtung zu lassen.

> Tipp: Hilfe beim Setup gibt es unter go.roku.com/rss4k

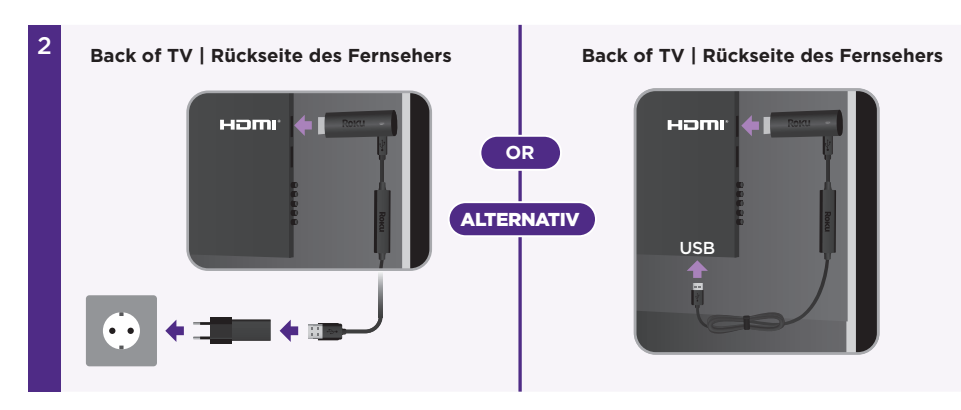

#### **STEP 2: Connect to TV**

For the best streaming experience, use the included USB power cable and power adaptor to connect your streaming player to a wall outlet. Or use the included USB power cable to connect to the USB port on your TV.

Then, plug your streaming player into an HDMI port on your TV.

See  $\ensuremath{\textbf{Wi-Fi^*}}$  tips on the back of this guide for more information.

#### DOESN'T FIT? Order a free HDMI extender cable at my.roku.com/HDMI

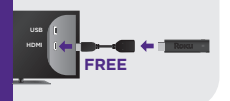

#### NOTE: See a red light on your streaming player?

That means the USB port on your TV is not providing enough power. Use the included power adaptor instead.

#### SCHRITT 2: An das Fernsehgerät anschließen

Für ein optimales Streaming-Erlebnis verwende das mitgelieferte USB-Stromkabel und das Netzteil um deinen Streaming Player an eine Steckdose anzuschließen. Oder verbinde das USB-Stromkabel mit einem USB-Anschluss deines Fernsehgeräts.

Schließe deinen Streaming-Player danach an einen der HDMI Anschlüsse deines Fernsehers an.

Weitere Informationen findest du unter **WLAN-Tipps** auf der Rückseite dieses Handbuchs.

#### PASST NICHT?

Bestelle ein kostenloses HDMI Verländerungskabel unter **my.roku.com/HDMI** 

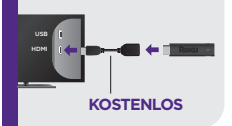

#### HINWEIS: Siehst du ein rot leuchtendes Lämpchen an dem Streaming Player?

Dies bedeutet, dass der USB-Anschluss des TVs nicht genügend Strom liefert. Verwende stattdessen das mitgelieferte Netzteil.

| z |                      |
|---|----------------------|
| 2 | Input/Eingangssignal |
|   | Antenna/Antenne      |
|   | A/V 1                |
|   | HDMI 1               |
|   | HDMI 2               |
|   |                      |
|   |                      |

### STEP 3: Select input

Use your TV remote to power on your TV and select the input (source) you used to connect your streaming player.

### SCHRITT 3: Auswählen des Eingangssignals

Schalte den TV mit der zugehörigen Fernbedienung ein und wähle das Eingangssignal aus, über welches der Streaming Player angeschlossen ist.

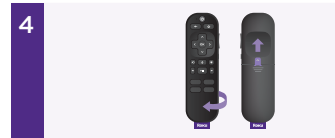

### STEP 4: Pair your remote

Pull out the battery tab on the back of your remote. It will pair to your streaming player automatically.

TIP: For more help, visit go.roku.com/remotepair

#### SCHRITT 4: Fernbedienung koppeln

Ziehe auf der Rückseite der Fernbedienung die Batterie-Schutzfolie ab. Die Fernbedienung wird automatisch mit deinem Streaming-Player gekoppelt.

Tipp: Weitere Hilfe findest du unter: go.roku.com/remotepair

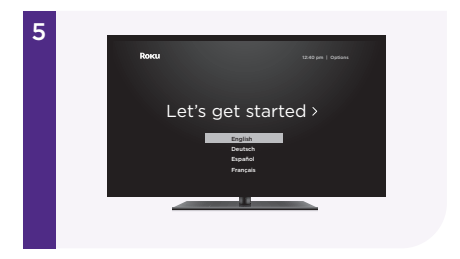

### STEP 5: Follow on-screen setup

Follow the instructions on your TV screen. Activate your streaming player by using your computer or smartphone to link a Roku account.

**IMPORTANT:** Roku never charges for activation support.

### SCHRITT 5: Setup per Bildschirmmenü

Folge den Anweisungen auf dem Bildschirm. Aktiviere den Streaming Player, indem du über einen Computer oder ein Smartphone die Verbindung zu einem Roku Account herstellst.

> WICHTIG: Roku berechnet niemals Gebühren für die Aktivierungsunterstützung.

## Tips for better Wi-Fi<sup>®</sup> performance Tipps für eine bessere WLAN-Leistung

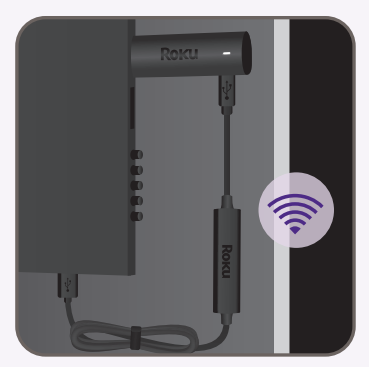

Back of TV\* | Rückseite des Fernsehers\*

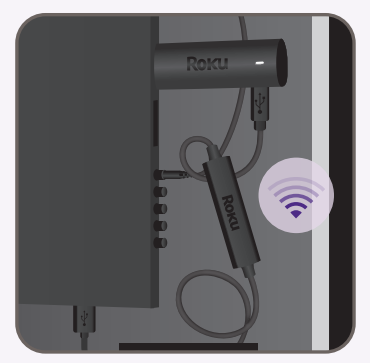

Back of TV\* | Rückseite des Fernsehers\*

\*For illustration only \*Nur zur illustration

# DO

For the best performance, separate the Wi-Fi® receiver from other cables behind your TV.

# Richtig

Um die beste Leistung zu erzielen, solltest du den WLAN-Empfänger von anderen Kabeln und Anschlüssen trennen.

# DO NOT

To minimise interference, do not place the Wi-Fi® receiver near exposed input ports or resting on other electronic devices.

# Falsch

Um Störungen zu minimieren, platziere den WLAN-Empfänger nicht in direkter Nähe oder auf andere Eingangsanschlüsse.

# **Common questions**

# Why do I need to create a Roku account?

You'll need a Roku account to stream, add channels, easily manage subscriptions, rent movies, and more.

# Why do I need to enter a credit card?

Saving a payment method makes it easy to rent or buy movies, subscribe to popular channels, and start free trials in just a click. No charges will be made without your authorisation.

# What type of voice commands can I use with this remote?

"Play classic rock" "Turn captions on" "Launch The Roku Channel" "Skip 30 seconds" "Show me action movies"

# Visit go.roku.com/rss4k for more information

# Häufige Fragen

## Warum muss ich einen Roku-Account erstellen?

Du brauchst einen Roku-Account, um zu streamen, Kanäle hinzuzufügen, Abonnements einfach zu verwalten, Filme auszuleihen und vieles mehr.

## Warum muss ich eine Zahlungsmethode eingeben?

Durch das Speichern einer Zahlungsmethode kannst du ganz einfach Filme ausleihen oder kaufen, beliebte Channels abonnieren und mit nur einem Klick kostenlose Probezeiträume starten. Ohne deine Genehmigung werden keine Zahlungen eingeholt.

### Welche Art von Sprachbefehlen kann ich mit dieser Fernbedienung verwenden?

"Klassischen Rock spielen" "Untertitel einschalten" "30 Sekunden überspringen" "Zeig mir Actionfilme"

# Besuche go.roku.com/rss4k für weitere Informationen

Need more help? Noch Fragen zum Setup? support.roku.com

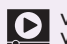

Video tutorials Videoanleitungen

| ••• |   |
|-----|---|
| Γ   | ⚠ |
| -   | _ |

Wi-Fi<sup>®</sup> help

Getting the most out of your Roku streaming player.

So nutzt du deinen Roku Streaming Player optimal

go.roku.com/usingroku

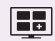

Add channels Kanäle hinzufügen

Mobile app App für Mobilgeräte

Tips, what's streaming for free, and more...

Tipps, Programmhinweise zu kostenlosen Streaming-Inhalten und vieles mehr...

roku.com/blog

Follow us Folge uns

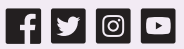

# Roku

© 2022 Roku, Inc. All rights reserved. Roku, the Roku logo, and STREAMING STICK are the trademarks or registered trademarks of Roku, Inc. All other logos and trademarks herein not owned by Roku, Inc. are the property of their respective owners.

© 2022 Roku, Inc. Alle Rechte vorbehalten, Roku, das Roku-Logo und STREAMING STICK sind die Marken oder eingetragenen Marken von Roku, Inc. Alle anderen hier genannten Logos und Marken, die nicht Roku, Inc. gehören, sind Eigentum ihrer jeweiligen Inhaber.

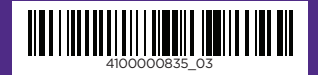